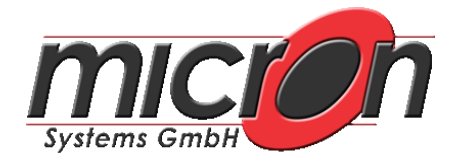

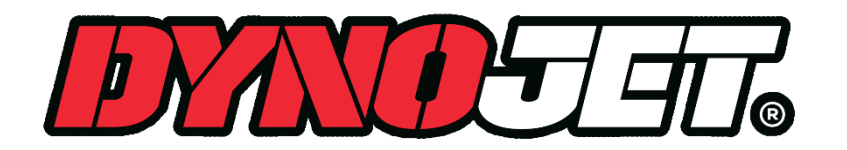

micron Systems GmbH Tel. 0911/93674-0 e-mail: <u>info@micronsystems.de</u> <u>www.micronsystems.de</u>

## Bestellvorgang für PV3 Tune Lizenzen

Für den Bestellvorgang wird die Power Core Software benötigt.

Öffnen Sie die Power Core Software und das Programm C3 der Power Core Software. Gehen Sie auf **Tools – Power Vision Licensing**.

| <b>[</b> ] =       |               |              |            |                      |          |
|--------------------|---------------|--------------|------------|----------------------|----------|
| G                  | Home Viev     | v Maps       | Compare    | Tools                |          |
| Manage             | Open Template | Save Templat | e As Pov   | ver Vision           | Firmware |
| Network<br>Network | Ter           | nplates      | Li<br>Powe | censing<br>r Visio ா | Device   |

Wählen Sie im folgenden Fenster welches Gerät angeschlossen ist. Für PV3 klicken Sie auf **New Devices**.

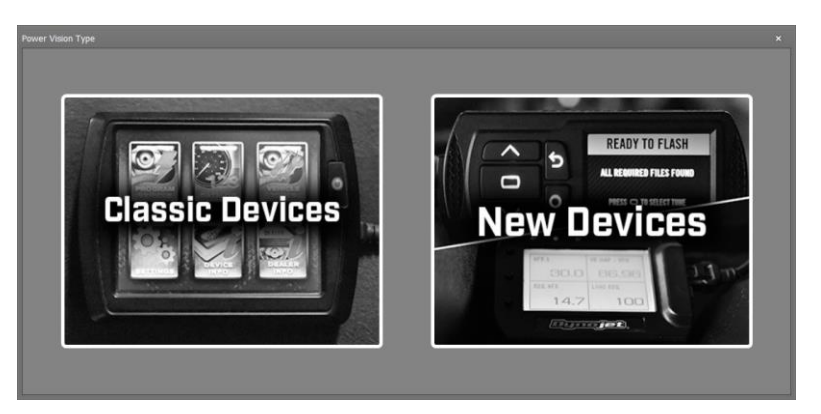

Melden Sie sich in Ihrem Account an.

Falls Sie noch keinen Account haben klicken Sie auf Settings – Create an Account und folgen den Anweisungen. Auf Ihrem Account müssen sich Tokens (Credits) befinden. Dies kann man in der "Available Tokens Box" (Verfügbare Credits) in der linken unteren Seite überprüfen. Wenn der Account angelegt und akzeptiert ist klicken Sie auf Load PV Info.

Die *info.txt* Datei muss vorher vom entsprechenden Fahrzeug erzeugt worden sein, indem man den Diagnosestecker des Fahrzeuges mit dem Powervision verbindet und die Zündung einschaltet .

© micron Systems GmbH – <u>www.micronsystems.de</u>

Lizenzbestellung

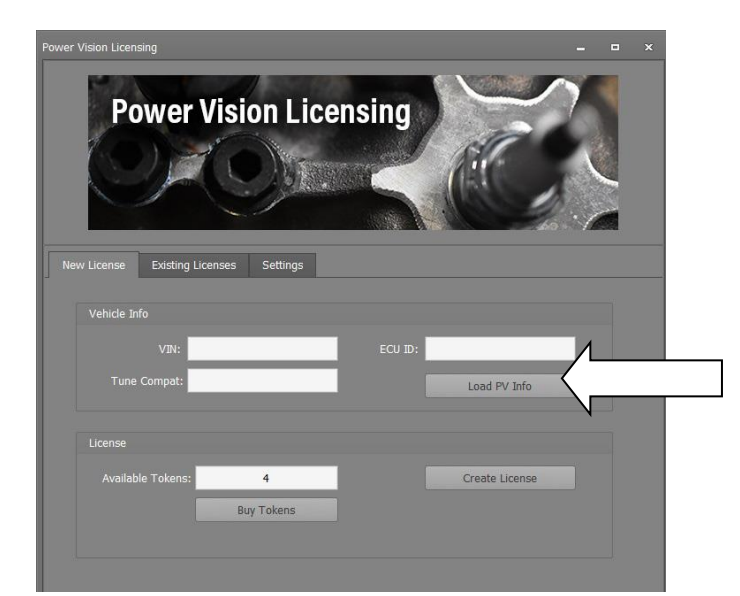

Wenn die korrekte info.txt Datei ausgewählt wurde werden die Felder mit verschiedenen Zahlen-/Buchstabenkombinationen ausgefüllt. Klicken Sie dann auf **Create License**.

| Power Vision Licensing – – ×                  |  |
|-----------------------------------------------|--|
| Power Vision Licensing                        |  |
|                                               |  |
| venicie unto                                  |  |
| VIN: 56KTCDAAXJ3358901 ECU ID: 000350811385   |  |
| Tune Compat: VMB8F0A8M0 Load PV Info          |  |
|                                               |  |
| License                                       |  |
| Available Tokens: 4 Create License Buy Tokens |  |
|                                               |  |

Sie müssen nun die VIN # und ECU ID des Fahrzeuges bestätigen. Klicken Sie auf OK. Hierdurch wird die Erstellung der Lizenz und die Abbuchung eines Credits ausgelöst.

| Create Nev | v License ×                                                                                                    |
|------------|----------------------------------------------------------------------------------------------------|
| 4          | You are about to create a new license. This operation will require one (1) token.<br>Once a token has been redeemed, the action cannot be undone.<br>(If your accound raready has a license for this vehicle, it will be downloaded, but you will not be charged another token).<br>Create license for VM: "56KTCDAAXCI3588901", ECU ID: "900350811385"? |
|            | <u>QK</u> <u>Cancel</u>                                                                                                    |

Wenn Sie im Windows Explorer das Laufwerk "Powervision" anwählen sehen Sie die auf dem Gerät abgespeicherte und gebrauchsfähige Lizenz mit der Dateiendung .lic

Falls Sie die Datei aus Versehen vom Gerät löschen kann diese in der Software unter "Existing License" wieder gefunden und erneut auf das Power Vision gesendet werden.

| Name                  | Date modified     | Туре            | Size     |
|-----------------------|-------------------|-----------------|----------|
| 56KTCDAAXJ3358901.lic | 10/25/2018 11:09  | LIC File        | 1 KB     |
| A 29002010.djt        | 5/26/2017 9:33 AM | PVCX Tune File  | 5 KB     |
| B8F0A6B0_2A.stk       | 5/2/2017 11:14 AM | PVCX Stock File | 1,025 KB |
| PV_INFO.TXT           | 12/31/2015 11:00  | Text Document   | 2 KB     |

© micron Systems GmbH – <u>www.micronsystems.de</u>

## Lizenzbestellung